## **Readiwriter Support Guide**

Readiwriter is an online spelling programme we use for children to learn and practise their weekly spellings at home. Readiwriter has lots of engaging activities and games which are designed to help children develop a deeper and more secure understanding of spelling and vocabulary. We hope this guide will explain the various features of Readiwriter and how your child/children can learn and practise the spellings set by their class teacher each week.

Readiwriter

To log into Readiwriter please either click on the icon below or the following link:

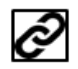

## https://login.readiwriter.com/

The link will take you to the log in page:

| Deadiwrites                                                                                               | Click here to activate camera |
|----------------------------------------------------------------------------------------------------|-------------------------------|
| Spelling                                                                                                  | readiwriter.com/signin        |
| Sign in to Readiwriter Spelling                                                                           |                               |
| Username/email:                                                                                           |                               |
| Password:                                                                                                 | 「「読む」                         |
| I agree to the terms and conditions to enter Remember my username/e-mail for future logins on this device | Catherine<br>class 3g         |
| Sign in                                                                                                   | Readiwriter                   |
| Forgot your password?                                                                                     | Spelling                      |
| G SIGN IN WITH GOOGLE 1 SIGN IN WITH OFFICE 365                                                           |                               |

When logged in, your child will be taken to this page:

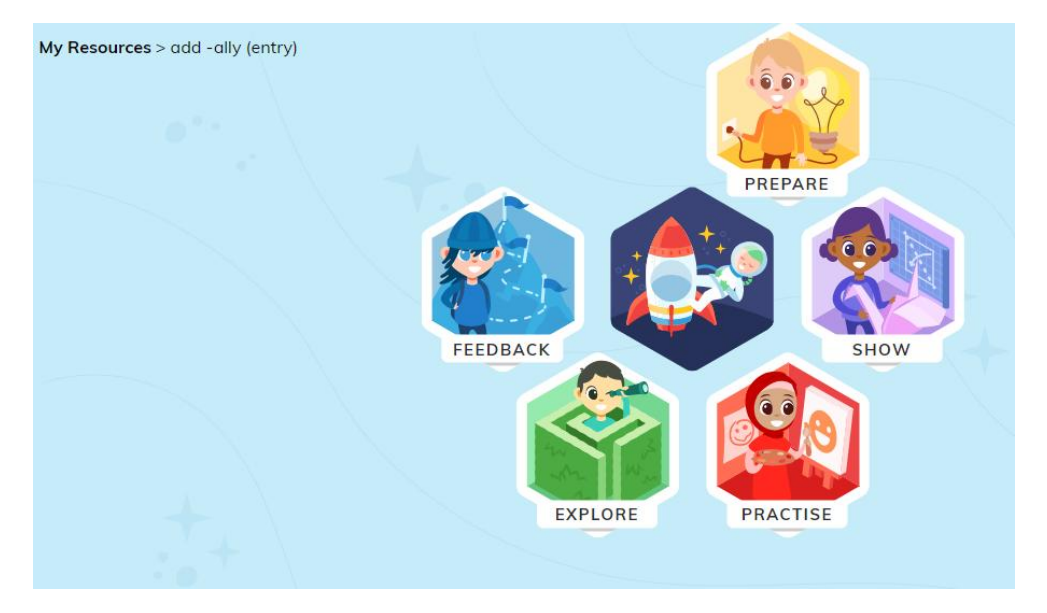

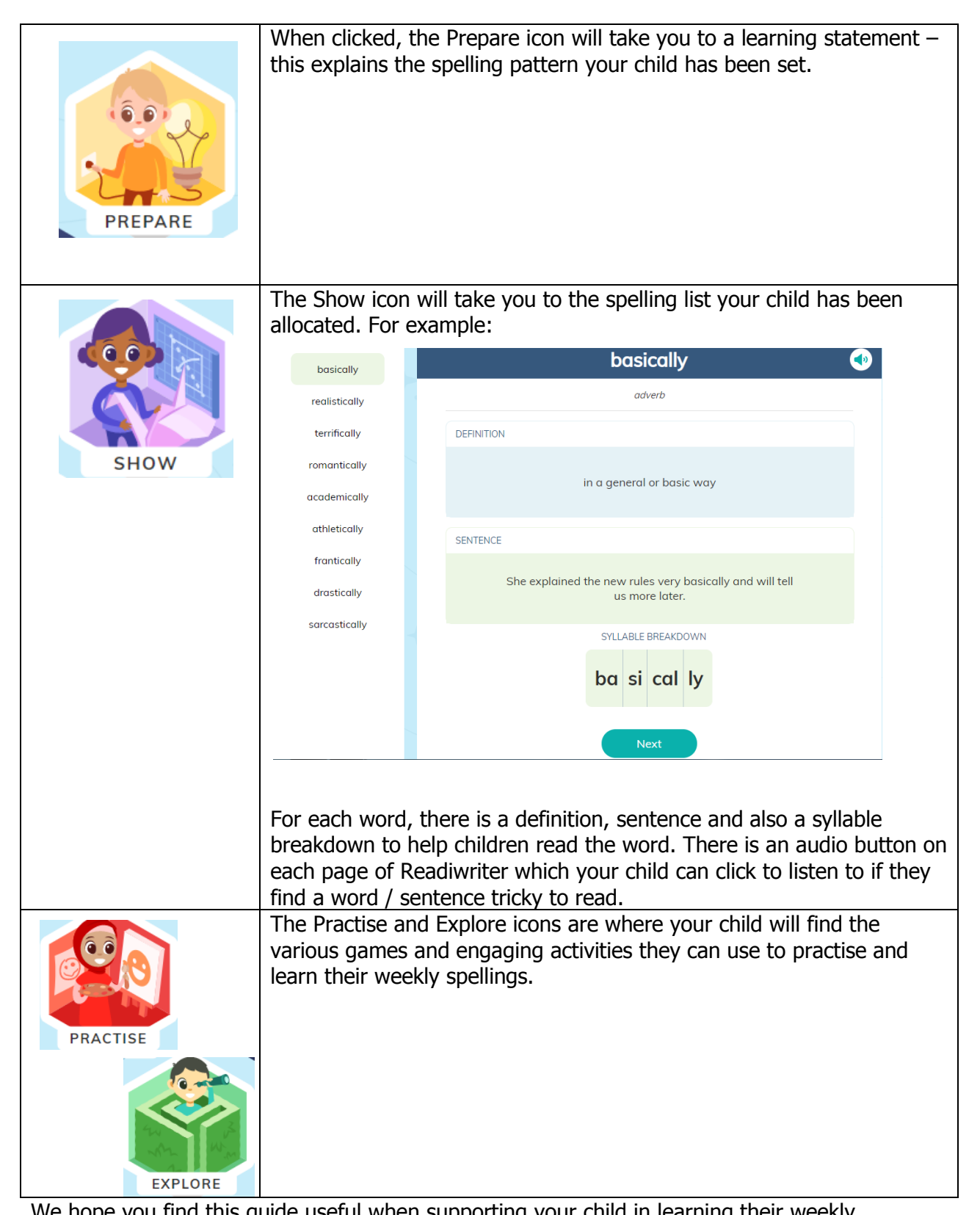

We hope you find this guide useful when supporting your child in learning their weekly spellings.